## パスワード再設定手順

1. 登記情報提供サービスのホームページの「ログイン」をクリックする。

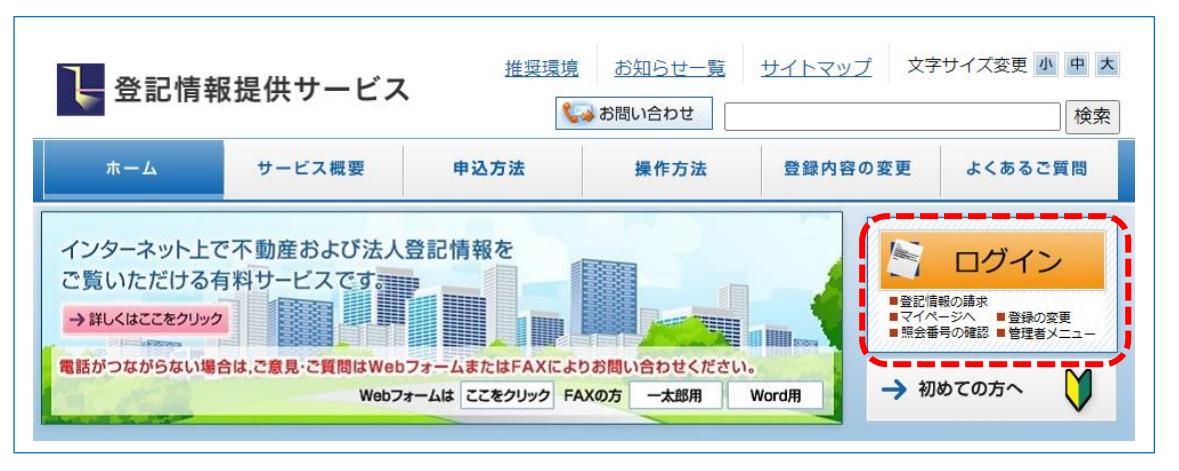

2. 「ログイン」画面が表示されるので、「※ID・パスワードを忘れてしまった方はこちら」をクリックする。

| 番号」と「バスワード」を入力し、ログインしてください。                                                       |                                        |
|-----------------------------------------------------------------------------------|----------------------------------------|
|                                                                                   | インフォメーション                              |
| (例:ZZZ29999)                                                                      | メンテナンス情報については、 <u>こちら</u> からご確認ください。   |
| ▲ パスワード:<br>□パスワードを表示する<br>(例: Ab9\$8/72~46Ee5)<br>ログイン<br>※ID・パスワードを忘れてしまった方はこちら |                                        |
| <u>※ハスワートの変更手続はこうら</u>                                                            |                                        |
| ※セキュリティ保護のため、情報の送受信の際には、暗号化しています。 ※バスワードを連続して6回間違えると、しばらくの間ご利用できなくなります。           |                                        |
|                                                                                   | ◆ お問い合わせ<br>メサービフに関するお問い合わせはこちらをご覧ください |

3.「メールアドレスを登録済みの方」をクリックする。

## (注意:メールアドレスを登録いただいていない方等は、郵送での手続になります。)

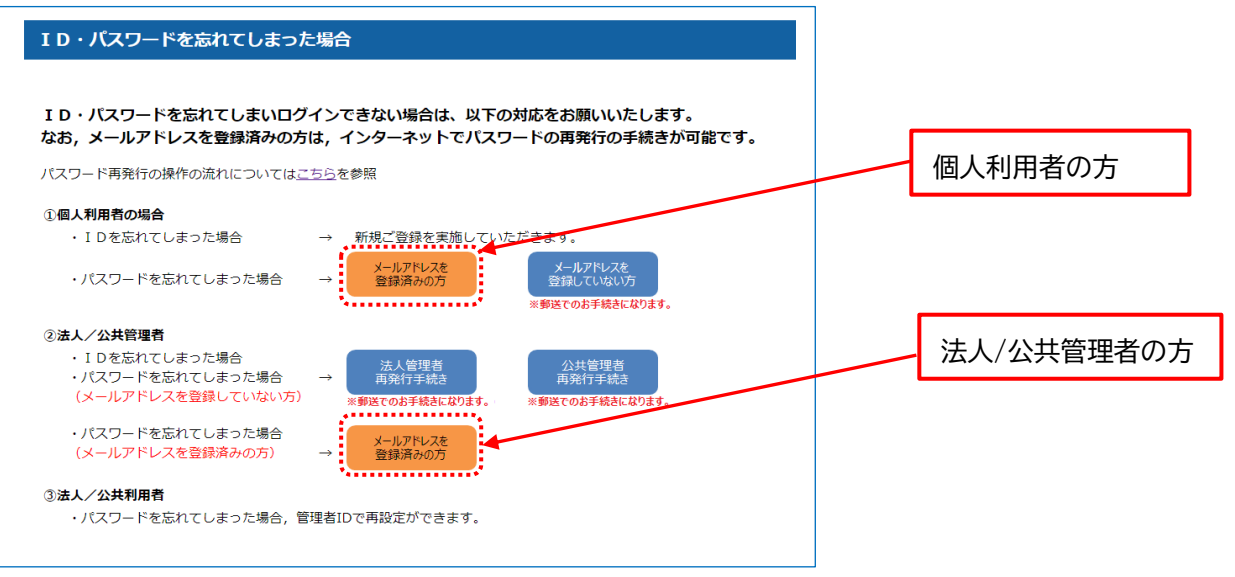

- 4. 「パスワード再設定申請受付」画面にて、ID番号を入力後、登録いただいているメールアドレスを入力し、 「申請」ボタンをクリックする。
  - (「パスワード再設定申請受付」画面が表示され、登録いただいたメールアドレスにメールが送信されます。)

| D番号」とご登録の「E-MAI<br>登録のメールアドレス」こ、ノ            | ■月<br>」」を入力し、「申請」ボタンをクリックしてください。<br>「スワード再設定画面のURLが送信されます。 |    |
|----------------------------------------------|------------------------------------------------------------|----|
| ID 番号[必須]                                    | (M:ZZZZ9999)                                               |    |
| E-MAIL[论消]                                   | 半角英数字で入力してください(例:jyohoutarou@youhoutarou.nejp)。            |    |
| 戻る                                           |                                                            | 中請 |
| <b>戻る</b><br>バスワード再設定申請<br><b>(スワード再設定</b> 申 | ♪ パスワード再設定申請受付:<br>申請受付                                    | 中語 |

5. 到着したメール内のURLをクリックする。

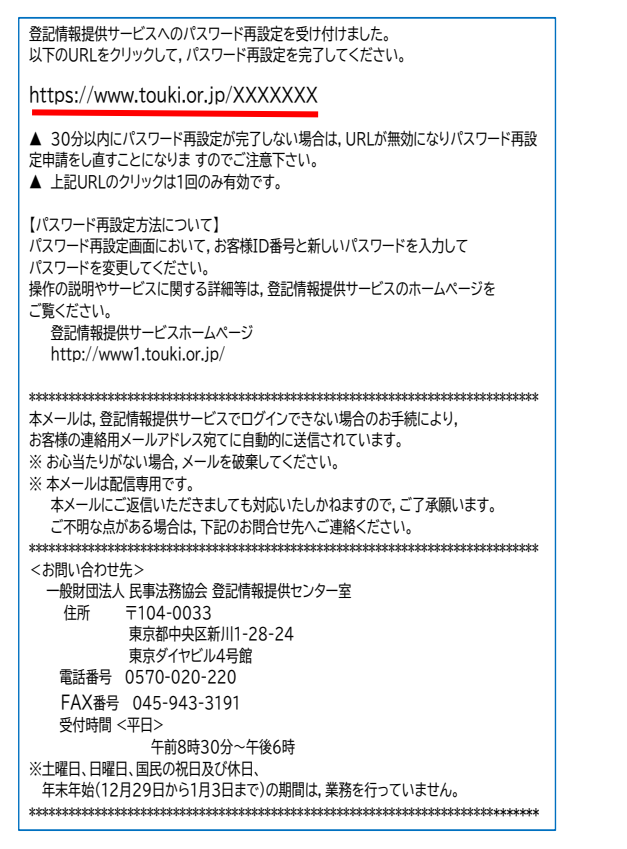

パスワード再設定受付メールイメージ

6.「パスワード設定」画面にて、ID番号と新パスワード及び新パスワード確認を入力し、「登録」をクリックする。

| バスワード再設定        |                                                                                                    |
|-----------------|----------------------------------------------------------------------------------------------------|
| 「D番号」、「新パスワード」及 | 節節(12.ワード確認)を入力し、「登録」ボタンをクリックしてください。                                                                                                    |
| D番号             | ({A]: ZZZZ 9999)                                                                                                    |
| 新パスワード          | ・半異英語語号で8文字以上14文字以下として伏さみ、<br>- 英字(A~Za~~2)と説字は心ず使用してださい。<br>- セキュリティ強化のため、英字(A~Za~2)、説字及び記号を発走させることを推進します(例: A5590(72*46Eo5)。<br>・セキュリティ強化のため、特定の文字列は、J(スワードに使用できません。<br>※現在のJ(スワードを含めて直近回回以内に使用したパスワードは、使用できません。 |
| 新パスワード編纂        | 確認のため、もひ一度入力してくだき、)。                                                                                                    |

7.「パスワード再設定完了」画面にて、「ログイン」をクリックし、「ログイン」画面を表示する。

| 11.32-ド夏遊空 ・ パ.20-ド海路空空方                                                                     |         |
|----------------------------------------------------------------------------------------------|---------|
| パスワード再設定完了                                                                                   |         |
| パスワードを再設定しました。<br>ご登録のメールアドレスに、パスワード再設定完了メールを送信しました。<br>「ロヴインへ」ボタンをクリックし、ロヴイン画面にてログインしてください。 |         |
|                                                                                              | B5720 0 |

登記情報提供サービスへのパスワード再設定を受け付けました。 以下のURLをクリックして,パスワード再設定を完了してください。 パスワード再設定完了メールイメージ https://www.touki.or.jp/XXXXXXX ▲ 30分以内にパスワード再設定が完了しない場合は、URLが無効になりパスワード再設 定申請をし直すことになりますのでご注意下さい。 ▲ 上記URLのクリックは1回のみ有効です。 【パスワード再設定方法について】 パスワード再設定面面において、お客様ID番号と新しいパスワードを入力して パスワードを変更してください。 操作の説明やサービスに関する詳細等は、登記情報提供サービスのホームページを ご覧ください。 登記情報提供サービスホームページ http://www1.touki.or.jp/ 本メールは、登記情報提供サービスでログインできない場合のお手続により、 お客様の連絡用メールアドレス宛てに自動的に送信されています。 ※ お心当たりがない場合、メールを破壊してください。 ※ 本メールは配信専用です。 本メールにご返信いただきましても対応いたしかねますので、ご了承願います。 ご不明な点がある場合は、下記のお問合せ先へご連絡ください。 <お問い合わせ先> 一般財団法人民事法務協会登記情報提供センター室 住所 〒104-0033 東京都中央区新川1-28-24 東京ダイヤビル4号館 電話番号 0570-020-220 FAX番号 045-943-3191 受付時間 <平日> (1)時間、キロン 午前8時30分~午後6時 ※土曜日、日曜日、国民の祝日及び休日、 年末年始(12月29日から1月3日まで)の期間は、業務を行っていません。

8. 「ログイン」画面にて, ID 番号を入力後, 再設定したパスワードを入力し, ログイン願います。

| 「ID番号」と「バスワード」を入力し、ログインしてください。                                          |                                        |  |
|-------------------------------------------------------------------------|----------------------------------------|--|
|                                                                         | () インフォメーション                           |  |
| (例:ZZZ29999)                                                            | メンテナンス情報については、 <u>こちら</u> からご確認ください。   |  |
| ▲ パスワード:<br>□パスワードを表示する<br>(例:Ab9\$8K72 <sup>*</sup> 46Ee5)             |                                        |  |
| ログイン ?                                                                  |                                        |  |
| ※ID・バスワードを忘れてしまった方はこちら<br>※バスワードの変更手続はこちら                               |                                        |  |
| ※セキュリティ保護のため、情報の送受信の際には、暗号化しています。 ※バスワードを連続して6回間違えると、しばらくの間ご利用できなくなります。 |                                        |  |
|                                                                         | ◆ お問い合わせ<br>メサービフに関するお問い合わせはこちらをご覧/だす」 |  |